# MUNIS Guide to Reset Password for Employee Self Service

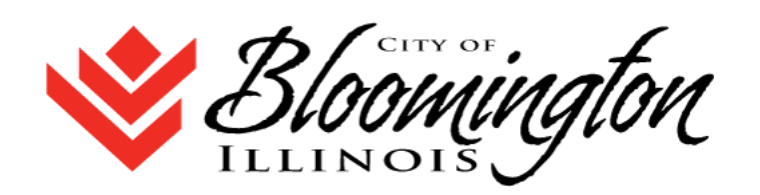

In the future, if the employee forgets their password, system has a feature to allow users to reset passwords. Here are the instructions:

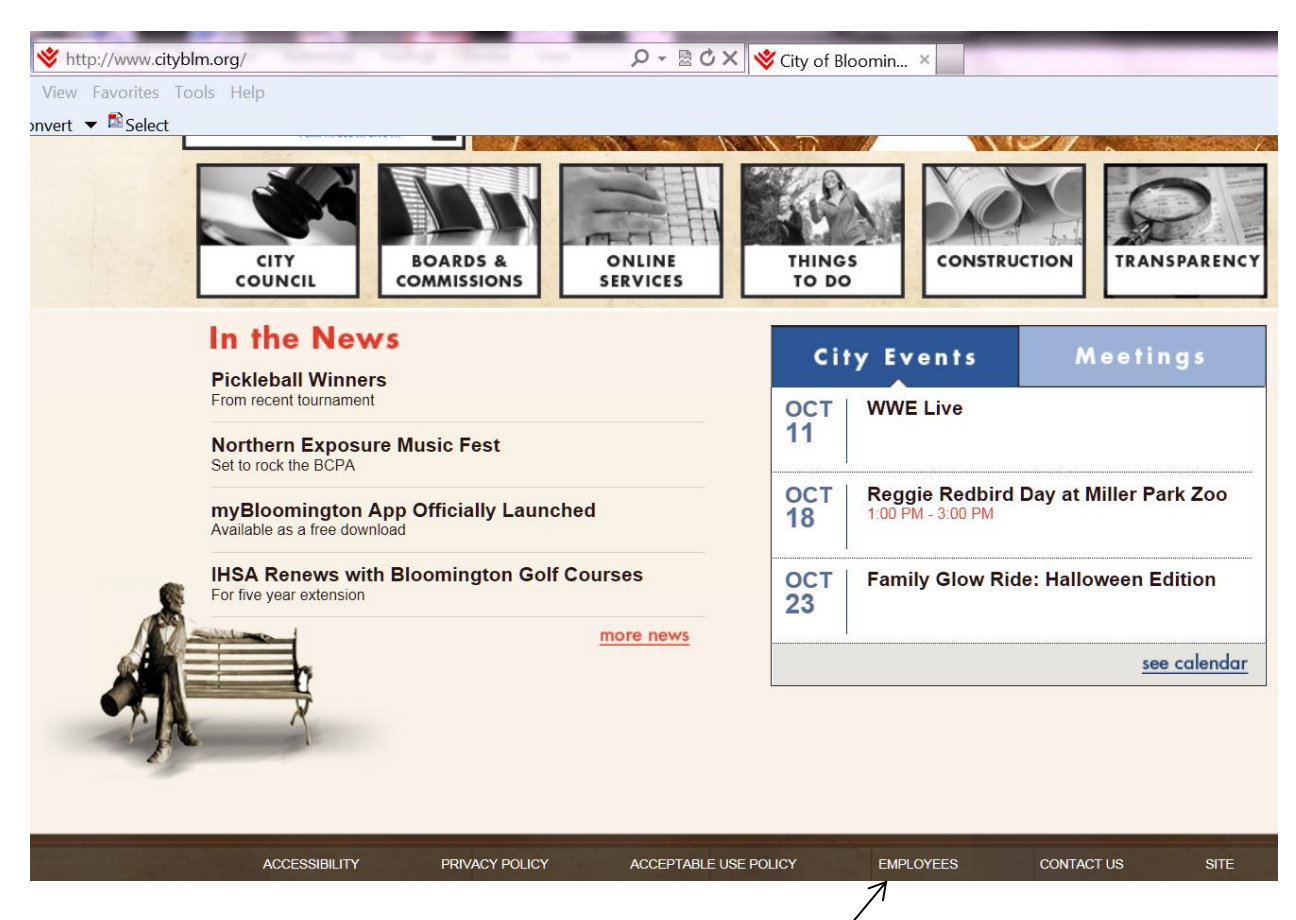

1) Navigate to the City's website: www.cityblm.org

 At the very bottom of the page is a link that says "<u>Employees</u>", this link will take you to the Employee Self service Website. 3) Click on Log In

| ← →                                    | mss.cityblm.org/MSS/ ♀ 🔒 City of Bloomingto ♥ X @ MUNt5-OnLine ×                 | 100                                                                             | × © - ▼  |
|----------------------------------------|----------------------------------------------------------------------------------|---------------------------------------------------------------------------------|----------|
| Eile Edit View Favo<br>≭ ৰীConvert ♥ 🖻 | Select                                                                           | Log In                                                                          | <b>•</b> |
|                                        | COB Self Services         Welcome to the big big big big big big big big big big | Home<br>Citizen Self Service<br>Employment Opportunities<br>Vendor Self Service |          |
| Login                                  | User name User same Password Forgot your password? Log in                        |                                                                                 |          |

4) Assuming you are returning user but forgot your password, click on **Forgot your password?** link.

| Login |                                                                                                    |
|-------|----------------------------------------------------------------------------------------------------|
|       | Enter your user name in the textbox below and click<br>"Retrieve Hint". An email containing your password hint<br>will be sent to you. |
|       | User name                                                                                                    |
|       | Back to login screen Retrieve hint                                                                                                    |

 Enter your user name (typically it is your First Initial Middle Initial Last Name). Example: John A. Smith – jasmith and click on <u>Retrieve Hint.</u> Login

| Email sent. If you do r<br>administrator. | not receive an email, contact your |
|-------------------------------------------|------------------------------------|
| User name<br>nbrock@yaho                  | o.com                              |
| Back to login screen                      | Retrieve hint                      |

6) You will receive an email in the email account that the City has on file. If it is not in your **In Box**, please check you **Spam / Junk** folder. The email should look like:

## Request Password Hint

| Le. | test_noreply@citybim.org |        |    |      |          |       |
|-----|--------------------------|--------|----|------|----------|-------|
| As  | requested,               | here   | is | your | password | hint. |
| Pas | ssword Hint:             | : colc | or |      |          |       |

```
If this e-mail message was sent to you in error, or you are still having problems logging on to the site, you can:
1) contact the site administrator, or
```

- 2) use the following link: https://mss.citvblm.org/MSSTest/PasswordRegenerate.aspx?id=cgWQMiCgnKg=d to generate a new password.
- 7) Once you receive the email, take a look at Option 2. Click the link to automatically regenerate a new password and you'll see the following screenshot:

#### Password Regeneration

When you click the Submit button, a new, temporary password will be generated and sent to your personal email address. Upon first usage of the newly generated password, you will be prompted to change it.

Initiate Password Regeneration

User ID: utest

Submit Cancel

8) Click on Submit button.

### Password Regeneration

Your new, temporary password has been generated and sent to your personal email address. Please close this browser before retrieving that email message. Thank you.

#### Initiate Password Regeneration

User ID: wcai

Submit Cancel

9) You will now receive another email in the email account that the City has on file. Exampl: Request Password Reset

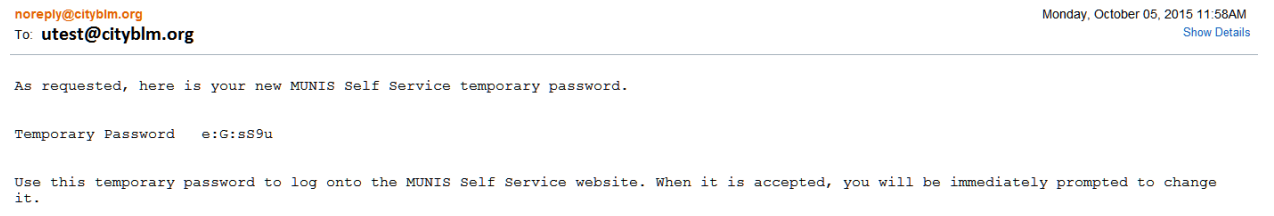

If this e-mail message was sent to you in error, or you are still having problems logging on to the MUNIS Self Service site, contact the site administrator.

- 10) This email will contain a new/temporary password that will allow you to login. Go back to the login page (Steps 1 3 above).
- 11) Enter your user name and new password.

| https://mss.city.htm.org/MSS/login.aspy    | Q • A City of Bloomingto     | ×                        |  |
|--------------------------------------------|------------------------------|--------------------------|--|
| le Edit View Favorites Iools Help          |                              |                          |  |
| <sup>®</sup> Convert ▼ <sup>®</sup> Select |                              |                          |  |
| Slooming 8                                 | nton                         | Home                     |  |
|                                            |                              |                          |  |
|                                            |                              |                          |  |
| Login                                      |                              | Home                     |  |
|                                            | User name                    | Citizen Self Service     |  |
|                                            | Password                     | Employment Opportunities |  |
|                                            |                              | Vendor Self Service      |  |
|                                            | Forgot your password? Log in |                          |  |
|                                            |                              |                          |  |
|                                            |                              |                          |  |
|                                            |                              |                          |  |
|                                            |                              |                          |  |
|                                            |                              |                          |  |
|                                            |                              |                          |  |
|                                            |                              |                          |  |
|                                            |                              |                          |  |
|                                            |                              |                          |  |

12) You will now be prompted to change your password. (NOTE: your current password is the newly generated password created in step 9 above).

|       | mington                                                                                                    | Home                                                                            |
|-------|----------------------------------------------------------------------------------------------------|---------------------------------------------------------------------------------|
| Login | Before proceeding you must change your password.         New password must be at least 8 characters long, contain at least 1 numeric character, contain at least 1 non-alphanumeric character and contain at least one uppercase character and contain at least one uppercase character and contain at least 0 non-alphanumeric character and contain at least 0 neutropercase character and contain at least 0 neutropercase character neutropercase character neutropercase character neutropercase character neutropercase character neutropercase character neutropercase character neutropercase character neutropercase character neutropercase character neutropercase character neutropercase neutropercase character neutropercase neutropercase neutropercase neutropercase neutropercase neutropercase neutropercharacter neutropercharacter neutropercase neutropercase neutroper | Home<br>Citizen Self Service<br>Employment Opportunities<br>Vendor Self Service |

13) Keep in mind the password requirements:

New password must be at least 8 characters long, contain at least 1 numeric character, contain at least 1 non-alphanumeric character and contain at least one uppercase character and one lowercase character. Also you will be prompted to change your password every 6 months.